# Guide utilisateurs

L'application Guide du tri de Citeo

Partager ses informations produit grâce à SupplierXM

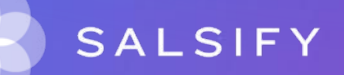

## Sommaire

- 1. Présentation de la plateforme
- 2. L'application Guide du tri de Citeo
- 3. Partagez vos informations avec Citeo
- 4. Importez vos données via Excel
- 5. Nomenclature Citeo : comment catégoriser vos emballages ?

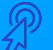

Cliquez sur une section pour naviguer directement vers celle-ci

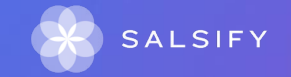

1. Présentation de la plateforme

....

# SupplierXM, la plateforme d'expérience fournisseurs

La plateforme permet aux fournisseurs et distributeurs de mieux collaborer à chaque étape de leur relation commerciale pour mieux servir les consommateurs

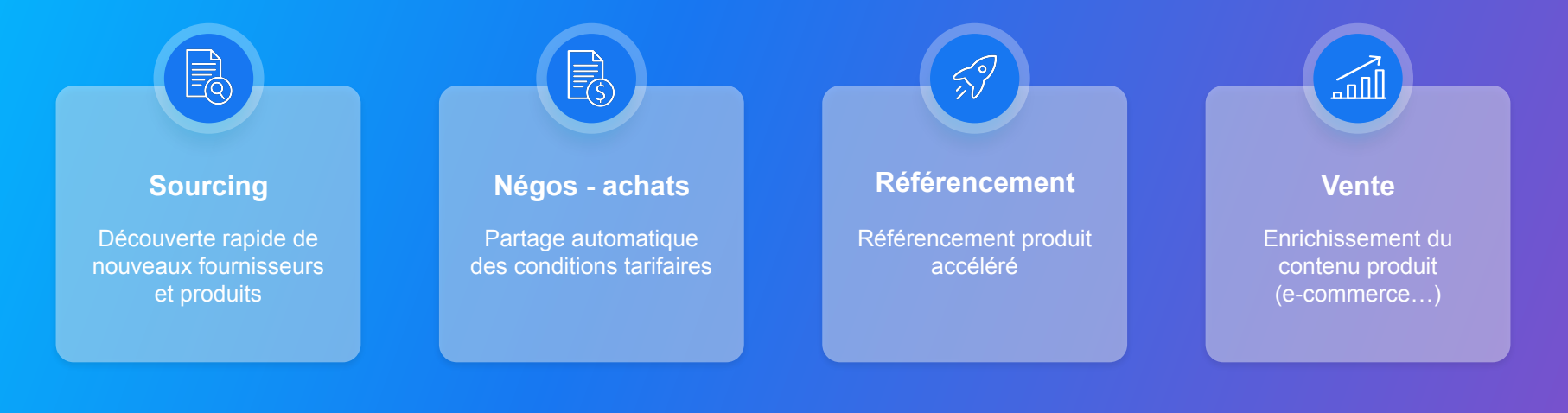

# SupplierXM, la plateforme d'expérience fournisseurs

Une plateforme unique pour relier votre marque à tous les canaux

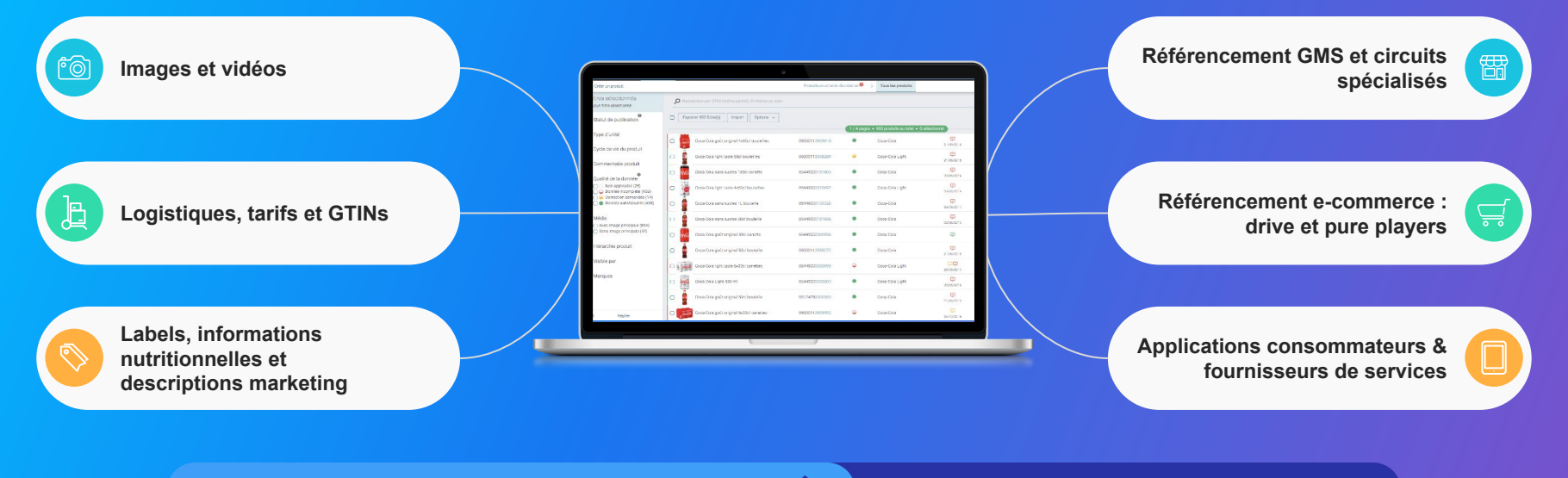

Centralisez vos informations produits

Partagez-les

## Pas encore inscrit ?

Vous êtes un nouvel utilisateur et votre entreprise ne possède pas de compte sur la plateforme...

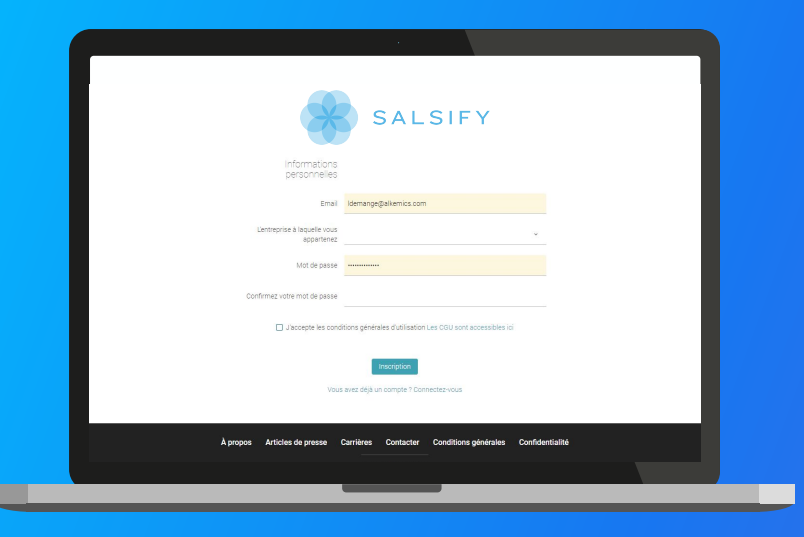

#### Créez votre compte gratuitement :

- 1. Rendez-vous sur https://app.supplierxm.salsify.com/#/signup.
- 2. Remplissez le formulaire d'inscription et validez.
- 3. Confirmez votre inscription en cliquant sur le **lien** envoyé par mail.

## Pas encore inscrit ?

Vous êtes un nouvel utilisateur et votre entreprise possède déjà un compte sur la plateforme...

|                                                                       | laudea ca dilianta a   |         |                    |               |
|-----------------------------------------------------------------------|------------------------|---------|--------------------|---------------|
|                                                                       | inviter un utilisateur |         |                    | < >           |
|                                                                       | Prénom                 |         |                    |               |
| Types de profil                                                       | Nom                    |         | Administ           | rateur Voir > |
| Utilisateur                                                           | Intitulé de poste      |         | ~ Administ         | rateur Voir > |
| Acceptation de<br>l'utilisateur                                       | Téléphone 🙆            |         |                    | <u> </u>      |
| <ul> <li>Invitation en attente</li> <li>Compte à confirmer</li> </ul> | Email                  |         |                    |               |
| Compte actif                                                          |                        | Annuler | iter l'utilisateur |               |
|                                                                       |                        | _       |                    |               |
|                                                                       |                        |         |                    |               |

\*Si vous ne connaissez pas l'administrateur de votre compte SupplierXM, contactez-nous à help.sxm@salsify.com Solution 1 : contactez l'administrateur\* de votre compte SupplierXM afin qu'il vous y invite. Ci-dessous la démarche à suivre pour lui :

1. Dans le menu d'administration, cliquez sur "Gestion des utilisateurs."

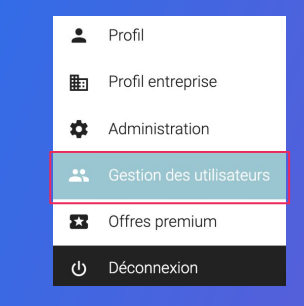

- 2. Cliquez sur "Inviter un utilisateur."
- 3. Renseignez les informations demandées.
- 4. Confirmez votre invitation en cliquant sur le lien envoyé par mail.

## Pas encore inscrit ?

Vous êtes un nouvel utilisateur et votre entreprise possède déjà un compte sur la plateforme...

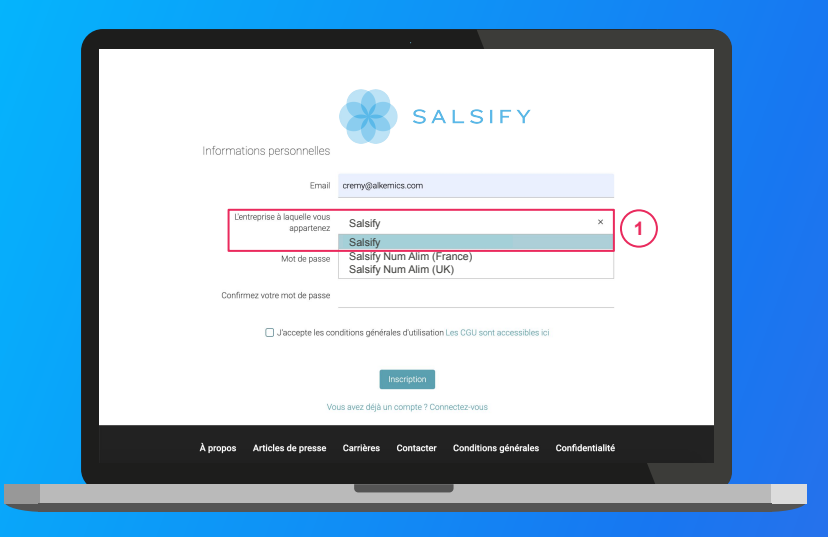

\*Si vous ne connaissez pas l'administrateur de votre compte SupplierXM, contactez-nous à help.sxm@salsify.com Solution 2 : rattachez votre compte à celui déjà existant de votre entreprise\*

- Rendez-vous sur <u>https://app.supplierxm.salsify.com/#/signup</u>.
- 2. Renseignez votre adresse email.
- 3. Recherchez votre entreprise en renseignant le nom de compte utilisé. 1
- 4. Renseignez les informations demandées.
- 5. Un mail est alors **envoyé à l'administrateur du compte sélectionné.** Celui-ci devra confirmer votre inscription en cliquant sur le **lien envoyé**.

## Découvrez la plateforme

#### SupplierXM Academy

Simplifier la prise en main de la plateforme SupplierXM pour en identifier les fonctionnalités clés et répondre à toutes vos questions !

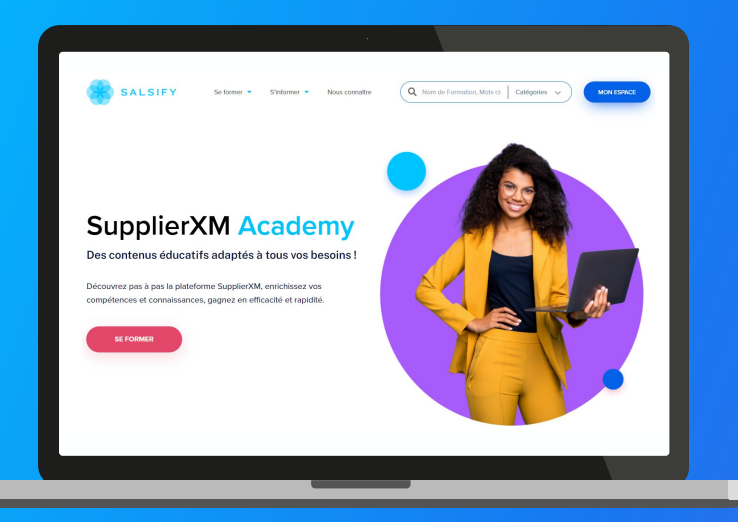

Rendez-vous sur : academy.supplierxm.salsify.com Retrouvez tous nos outils de formation et d'accompagnement en un endroit centralisé !

#### Au programme :

- Formation certifiante
- Formations en ligne gratuites
- Guides utilisateurs
- Vidéos tutos

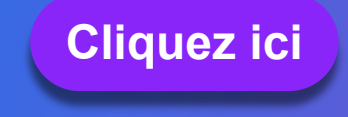

## **Besoin d'aide ?**

## Rendez-vous sur le **Centre d'aide** à votre disposition sur la plateforme !

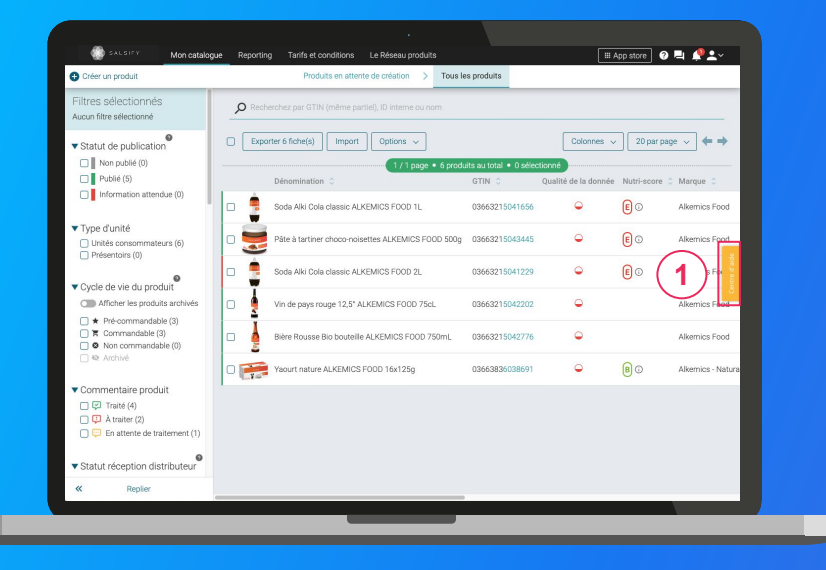

## Vous avez des questions supplémentaires?

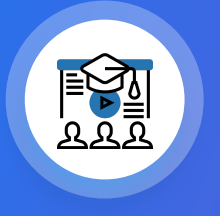

Les formations en ligne (inscrivez-vous <u>ici</u>)

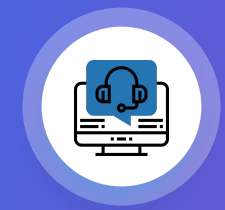

Le service support help.sxm@salsify.com

2. L'application Guide du tri de Citeo

## **Présentation de Citeo**

Citeo est une entreprise à mission créée par les entreprises du secteur de la grande consommation et de la distribution pour réduire l'impact environnemental de leurs emballages et papiers, en leur proposant des solutions de réduction, de réemploi, de tri et de recyclage. Aujourd'hui, 68% des emballages ménagers et 60,5 % des papiers sont recyclés grâce au geste de tri des Français devenu premier geste éco-citoyen. Avec sa filiale Adelphe, Citeo travaille en étroite collaboration avec une diversité d'acteurs, tous engagés dans le développement de l'économie circulaire :

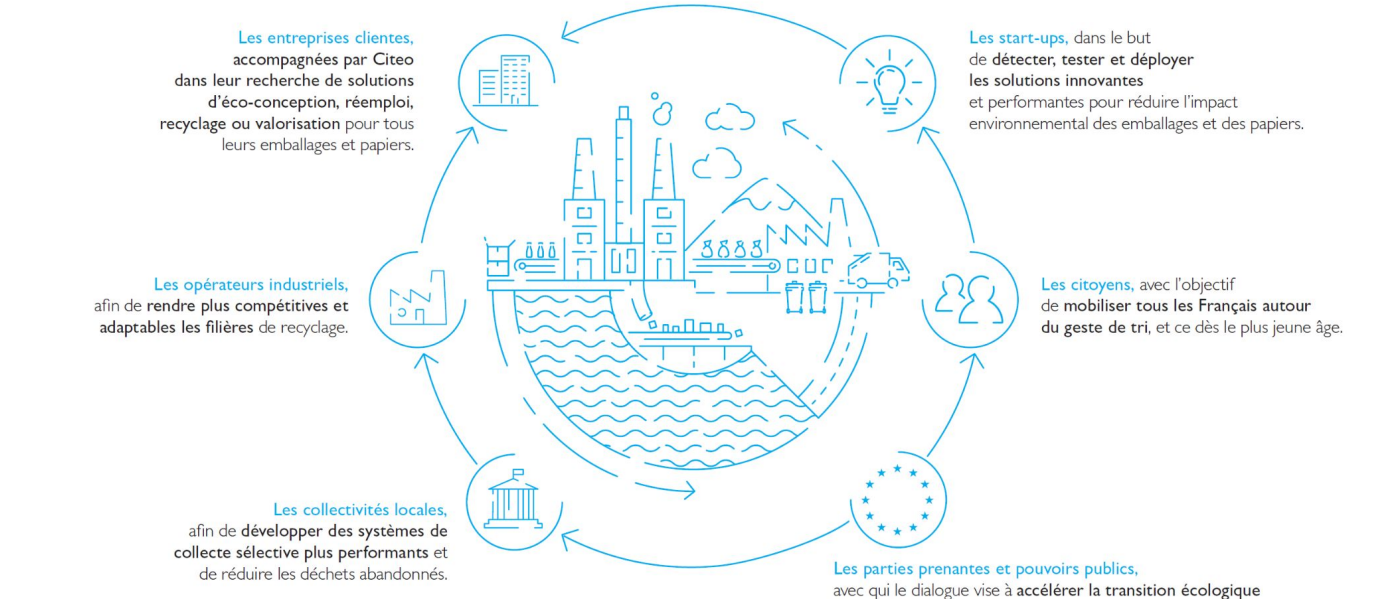

## L'application Guide du tri de Citeo

L'appli qui vous facilite le tri au quotidien !

ŝ

<u>|</u>?

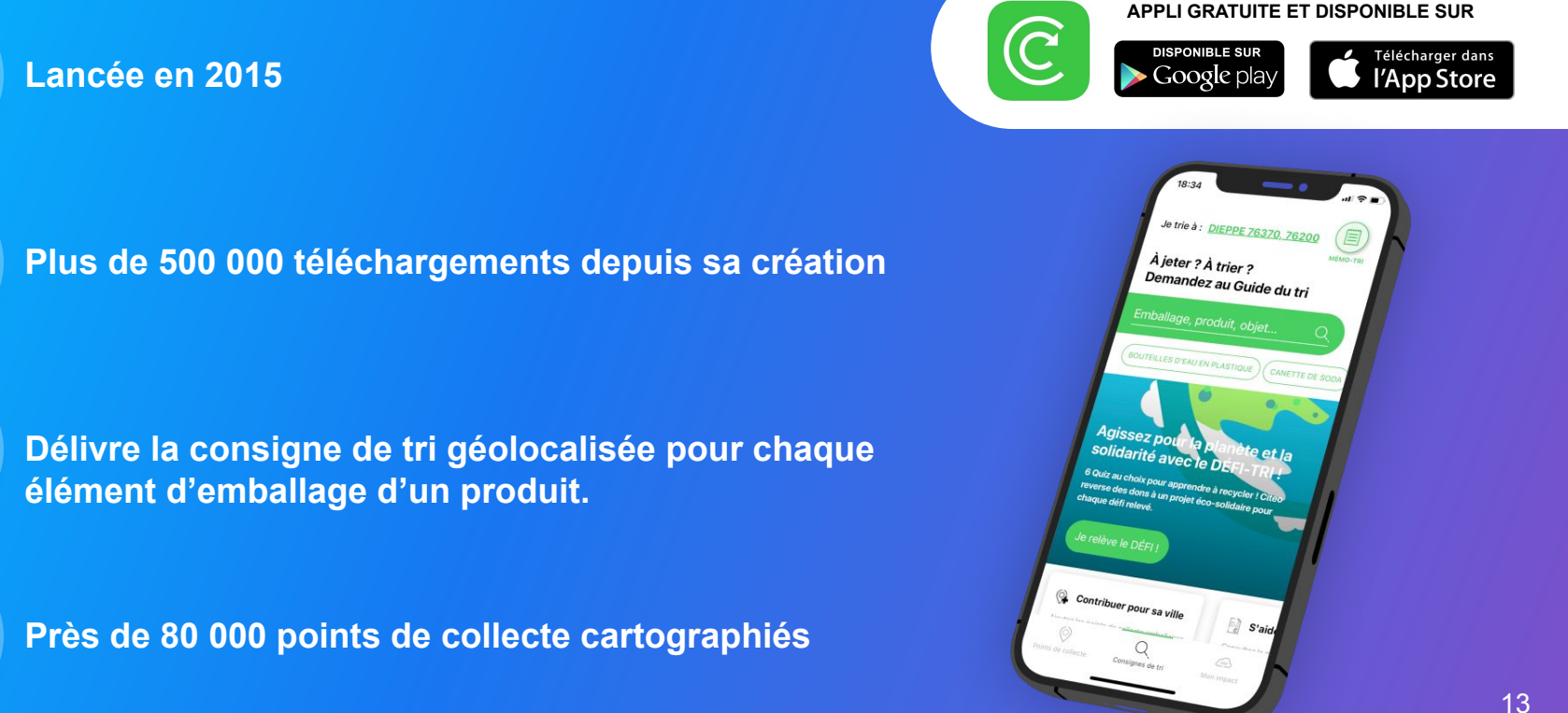

## L'application mobile Guide du tri

Matchez vos emballages avec le bon bac !

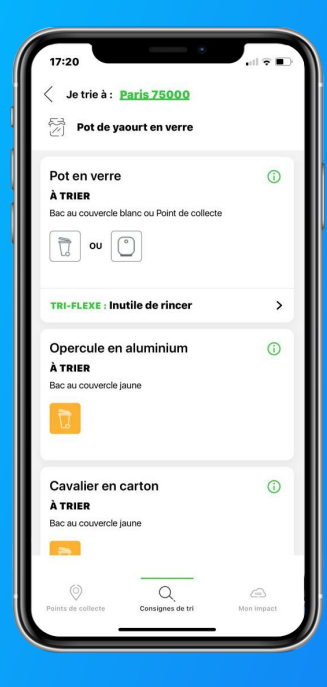

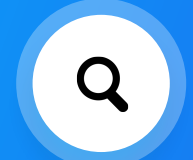

A la maison ? En vacances ? Avec la géolocalisation depuis votre smartphone, le Guide du tri est le seul service qui vous donne la consigne de tri précise partout en France.

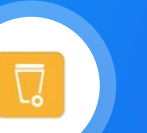

Ainsi, pour chaque élément d'emballage d'un produit recherché, il indique s'il est à trier ou à jeter et précise la bonne couleur du bac dans chaque ville.

> Consignes varient localement

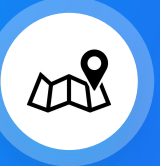

La seule appli dont la consigne de tri délivrée tient compte de l'extension des consignes de tri. > Les villes qui passent en extension des consignes de tri sont automatiquement mises à jour.

## L'application mobile Guide du tri

Disponible sur les stores : scannez vos emballages pour connaître la consigne de tri !

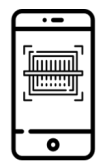

1. Scannez le code barres de votre produit

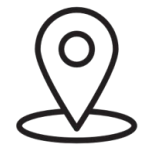

2. Découvrez la consigne de tri géolocalisée pour chaque emballage et sous emballage

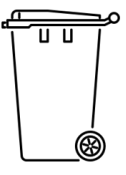

3. Triez en toute simplicité

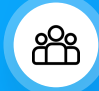

**Objectif : Faciliter le geste de tri des Français** en se conformant aux usages déjà fortement développés par d'autres applis conso : le scan EAN.

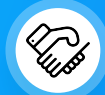

En partenariat avec Salsify, Citeo veut vous permettre, en tant que Marque, de partager facilement vos informations emballage avec l'appli Guide du tri et ainsi sensibiliser vos consommateurs au bon geste de tri.

## Le partenariat Citeo x Salsify

Fin 2020, Citeo et Alkemics (aujourd'hui Salsify) annoncent leur partenariat technologique sous forme d'un canal de partage gratuit sur la plateforme qui permet à toutes les marques qui le souhaitent d'envoyer et de synchroniser les informations emballages de leurs produits vers l'application Guide du tri.

Ce partenariat s'inscrit dans le cadre du Programme Transparence Conso de Salsify qui a pour but de créer un cercle vertueux entre marques et applications afin de rendre l'information produit accessible et transparente aux consommateurs.

Le Programme Transparence Conso, c'est plus de 30 applis conso connectées à la plateforme SupplierXM avec lesquelles les marques peuvent partager gratuitement et synchroniser leurs informations produit afin de proposer une information transparente et à jour au consommateur :

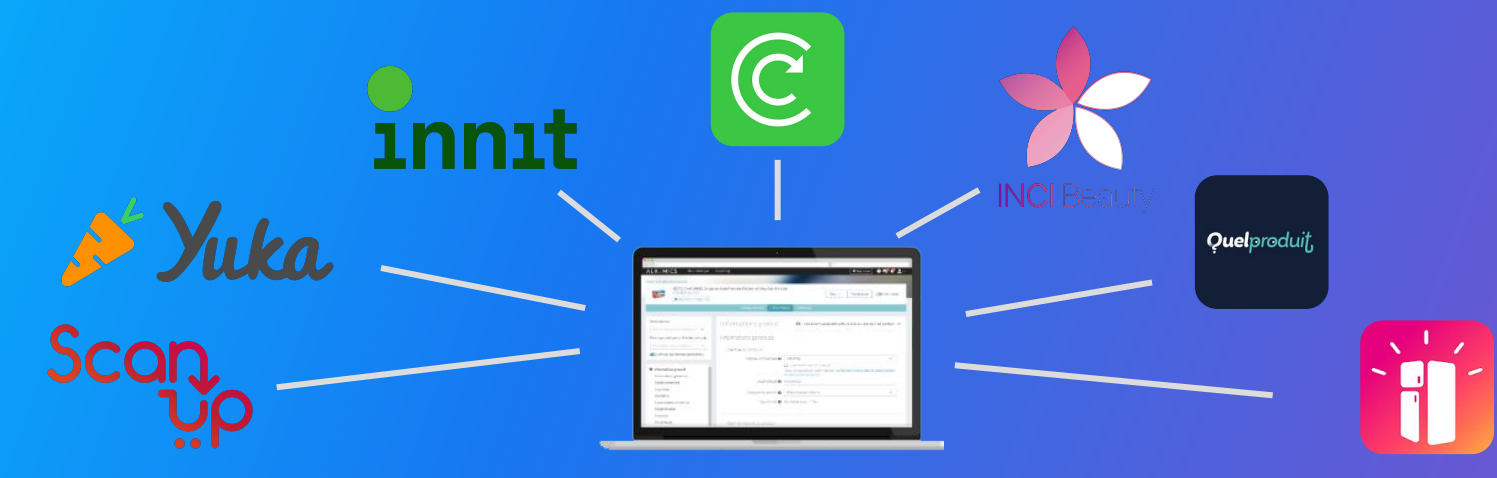

### 3. Partagez vos informations avec Citeo

## Les données collectées par l'appli Guide du tri

Quelles sont les données collectées par l'appli Guide du tri de Citeo ?

- GTIN (Code-barres)
- Marque
- Libellé commercial
- Catégorie du produit
- Élément d'emballage (Boîte, bouteille, barquette, sachet, flacon...)\*
- Matériau d'emballage (Plastique, carton, verre...)\*
- Image principale

\* À renseigner pour chaque couche d'emballage d'un produit, en commençant par celle qui est immédiatement au contact du consommateur. (Ex : pour un paquet de cookies : #1 Boîte en carton, #2 Film plastique, #3 Barquette plastique)

## Prérequis: Fonctionnement général

1 Créez ou retrouvez vos fiches produit sur la plateforme
2
3
Partagez vos informations demandées

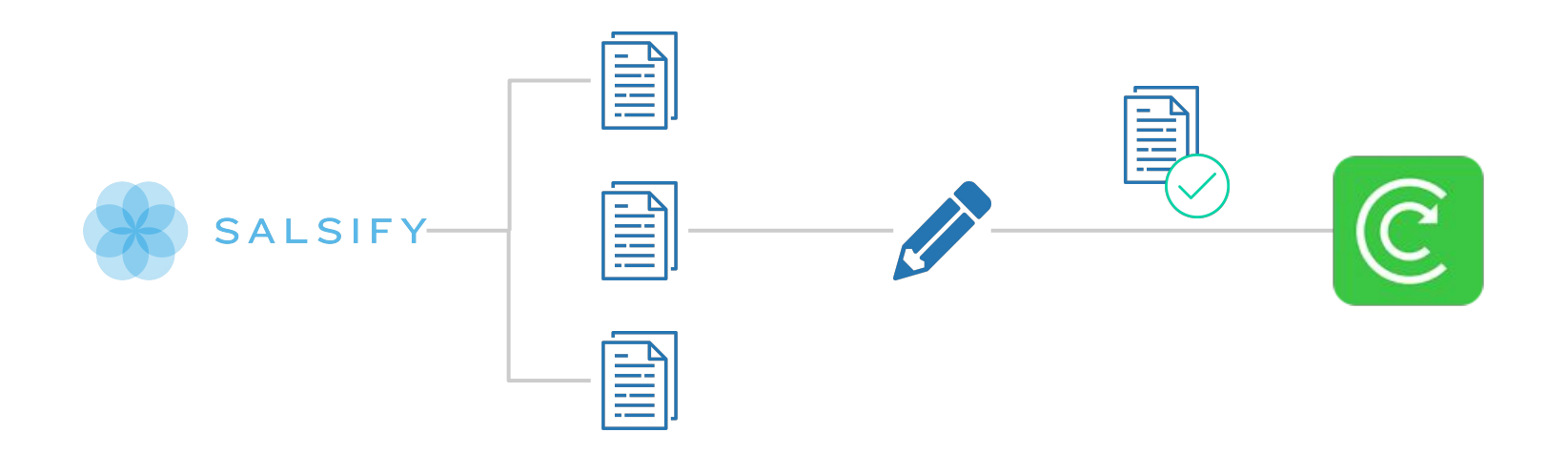

## **Prérequis**

Partager vos informations emballage avec l'application Guide du tri de Citeo

Comme lors du partage de vos données avec vos différents distributeurs, vous avez plusieurs moyens d'activer le partage avec l'application Guide du tri de Citeo.

Ainsi, vous pouvez partagez vos données avec Citeo :

Individuellement lors de la création d'un produit (<u>plus de détails</u>) Individuellement pour un produit déjà créé (<u>plus de détails</u>) En masse depuis votre catalogue (<u>plus de détails</u>)

Astuce : importez vos données produit via Excel pour le partage avec Citeo ! Pour cela, <u>rendez-vous ici</u> pour vous guider pas à pas dans les étapes à réaliser.

## 1.a. Partager un nouveau produit avec Citeo

#### Créer une nouvelle fiche produit

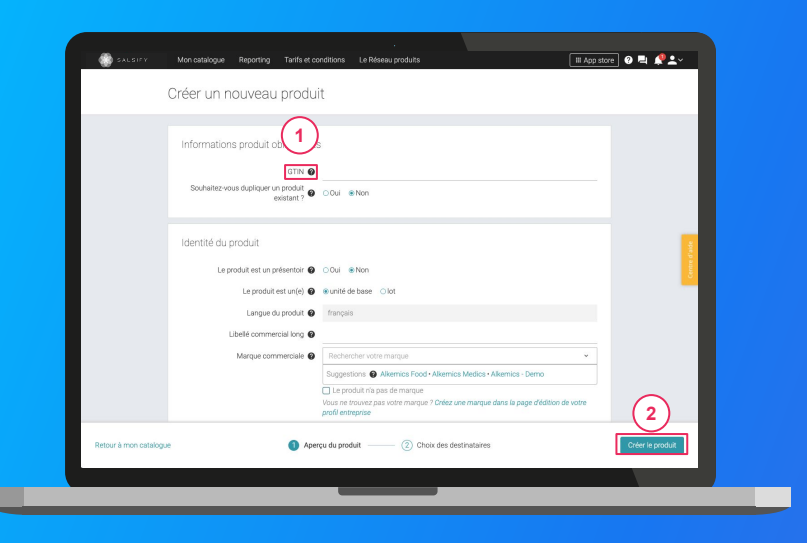

#### Pour créer une nouvelle fiche produit :

- 1. Allez dans l'onglet Catalogue
- 2. Cliquez sur "Créer un produit"

#### L'aperçu du produit

- Renseignez ici les informations principales du produit nécessaires à sa création, à commencer par le GTIN (code EAN), la catégorie produit et l'image. 1
- 2. Puis cliquez sur « Créer le produit ». 2

## 1.a. Partager un nouveau produit avec Citeo

#### Choix des destinataires

| ibilité produit                                                                       |                                                                                                    |                                                                                                    | Rendre le produit exclusif 👅                                                                                                    |                                                                                                    |
|---------------------------------------------------------------------------------------|----------------------------------------------------------------------------------------------------|----------------------------------------------------------------------------------------------------|----------------------------------------------------------------------------------------------------|----------------------------------------------------------------------------------------------------|
| r défaut, les informations de base du p<br>stinataires, activez cette option. Il ne s | roduit sont accessibles à tous les destinata<br>ere partagé qu'aux destinataires actifs.                                                                | ires demandant votre produit. Si ce produi                                                                                                    | t est exclusif à un ou plusieurs                                                                                                    |                                                                                                    |
| CITEO (Tri & recyclag                                                                 | e)                                                                                                    |                                                                                                    | (1)                                                                                                    | t d'ade                                                                                                    |
| D Retailer                                                                            |                                                                                                    |                                                                                                    | Destinataire ajouté 🌑                                                                                                    | 8                                                                                                    |
| Eco-score                                                                             |                                                                                                    |                                                                                                    |                                                                                                    |                                                                                                    |
| Retailer Eco-score                                                                    |                                                                                                    |                                                                                                    | Activer le partage                                                                                                    |                                                                                                    |
|                                                                                       |                                                                                                    |                                                                                                    |                                                                                                    |                                                                                                    |
|                                                                                       |                                                                                                    |                                                                                                    | $\frown$                                                                                                    | _                                                                                                    |
|                                                                                       | S Aperçu du produit 2                                                                                                    | Choix des destinataires                                                                                                    | (2) Ajouter des de                                                                                                    | estinataires                                                                                                    |
|                                                                                       | edebul e enformatione de base Ay<br>instatues, activez cette option il ne s<br>CITEO (Tri & recyclag<br>ontetater<br>III) Eco-score<br>heater Eco-score | effekt is te den fan en fan en fan en fan en fan en fan en fan en fan en fan en fan en fan en fan en fan en fan<br>Ortfeo (mi & recyclage)<br>Prater<br>Bro-score<br>Realer Ecoscore | ethol de la demonstra de la de la demonstra de la demonstra de andare vete produt. Si o produ-<br>C TEO (Tri & recyclage) C TEO (Tri & recyclage) C TEO | ethor the formation of these Appoind and expendence in the product S for product of the output of the output of the set participal uput institutional expension. The set participal uput institutional expension of the set participal uput institutional expension. The set participal uput institutional expension of the set participal uput institutional expension. The set participal uput institutional expension of the set participal uput institutional expension. The set participal uput institution of the set participal uput institutional expension. The set participal uput institution of the set participal uput institution of the set partine |

- Activez le partage avec le destinataire « Guide du tri (Citeo) » 1
- 2. Cliquez sur « Ajouter des destinataires » pour finaliser la création du produit 2
- 3. Vous êtes redirigé vers votre fiche produit. Renseignez les champs obligatoires en suivant la barre de progression en bas de votre écran
- 4. **Publiez** votre produit

## 1.b. Partager un produit existant avec Citeo

#### Activer le canal de partage avec Citeo

| Jus dirange<br>0398600007460 Puble                                                                                                    | PLs v Prévoalter                                                                               |
|----------------------------------------------------------------------------------------------------|------------------------------------------------------------------------------------------------|
| Fiche Produit<br>Publikation<br>Historique Messages<br>Priechercher un der<br>1                                                                           |                                                                                                |
| Visibilité produit                                                                                                    | Rendre le produit exclusif                                                                     |
| Par défaut, les informations de base du produit sont accessibles à tous à<br>destinataires, activez cette option. Il ne sera partagé qu'aux destinataires | es destinataires demandant votre produit. S' ce produit est exclusif à un ou plusieurs actifs. |
| CITEO (Tri & recyclage)                                                                                                    | 2                                                                                              |
| CITEO Retailer                                                                                                    | Départager (alk-admin) + Partagé 🌑                                                             |
| Eco-score                                                                                                    |                                                                                                |
| Test-Retailer Ebo-score                                                                                                    | Activer le partage                                                                             |
|                                                                                                    |                                                                                                |
|                                                                                                    |                                                                                                |
|                                                                                                    |                                                                                                |

- 1. Rendez-vous sur la fiche produit à partager
- 2. Cliquez sur l'onglet « Publication » de la fiche produit que vous souhaitez partager
- 3. Activez le partage avec le destinataire « Guide du tri (Citeo) »

## 1.b. Partager un produit existant avec Citeo

#### Retournez sur votre fiche produit et enrichissez la donnée

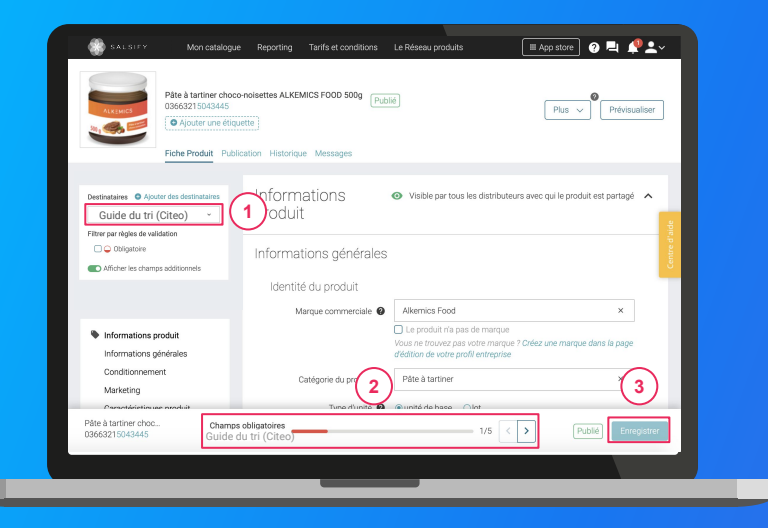

- 1. Sélectionnez « Guide du tri (Citeo) » en tant que destinataire 1
- 2. Les champs de données incomplets apparaissent en rouge sur la fiche produit
- 3. Utilisez la **barre de progression** pour vous rendre directement sur les champs à traiter <sup>2</sup>
- 4. Enregistrez / Publiez votre produit 3

## 2. Partager des produits avec Citeo en masse

#### Depuis votre page Mon Catalogue

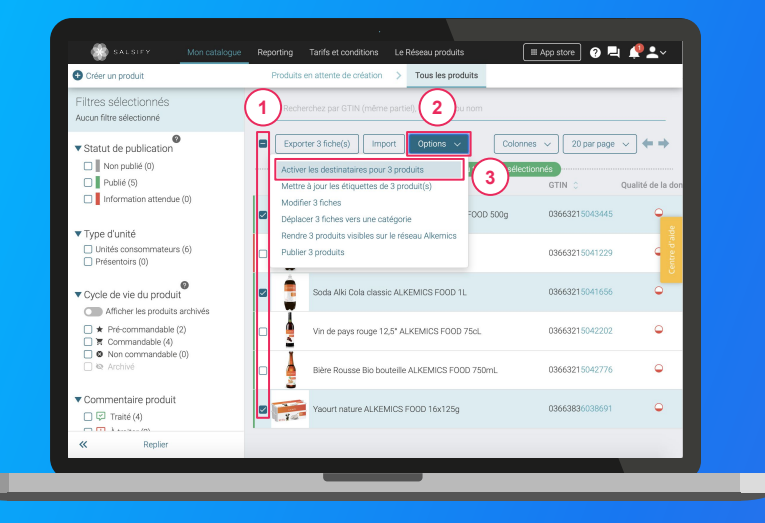

Pour plus d'informations sur l'ajout d'images, consultez : https://app.supplierxm.salsify.com/?data-elevio-article=83

- 1. Sélectionnez les produits que vous souhaitez partager
- 2. Cliquez sur « Actions en masse » puis sur « Activer les destinataires pour X produits »
- 3. Une fenêtre s'ouvre : sélectionnez « Guide du tri (Citeo) » 4

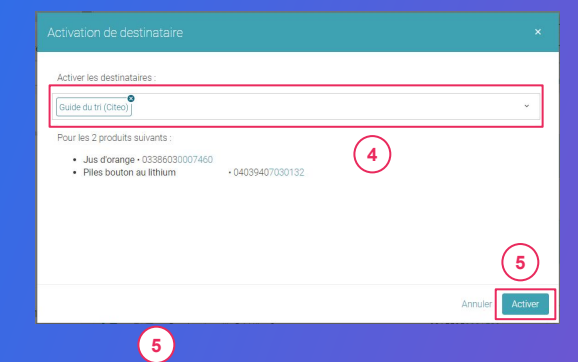

4. Cliquez sur « Activer » pour lancer le partage.

**Important :** Pensez à vérifier l'indicateur de qualité de donnée de vos fiches produit et complétez-les si besoin.

## 4. Importez vos données via Excel

# Importer vos données produits via un fichier Excel

Étape 1 : Téléchargez la matrice Excel d'import vers l'application Guide du tri de Citeo.

Soit en cliquant sur le bouton ci-dessous :

Télécharger la matrice

Soit en copiant l'URL ci-dessous dans votre navigateur :

https://www.salsify.com/hubfs/SupplierXM/Excel%20templates/Matrice%20champs%20%23Guide%20du%20tri %20(Citeo).xlsx

### Importer vos données produits via un fichier Excel

Ouvrez le fichier Excel téléchargé et suivez les instructions de remplissage de l'onglet "Introduction" :

|                                                    | we 🐨 🕅 🏷 🖓 - 🗠 X silenic_templete - Soot                                                                                                    |
|----------------------------------------------------|----------------------------------------------------------------------------------------------------|
| File                                               | Home insert Page Layout Formulas Data Review View Help Acrobat 🔎 Tell me what you want to do 🛃 Share 🖓 Comments                                                                                                    |
| Paste C                                            | Contain         11         - N × N         Ξ = = ♥         (%) Wrap Test         General         -         III         IIII         Σ Andorm         2 ∨         Ø         Ø         IIII         N = 0         N = 0         N = 0         N = 0         Ø         Ø <thø< th="">         Ø         Ø</thø<> |
| Clipboard                                          | a fast a Mannett a Number a Shise Citic Citic Edition Mass As                                                                                                    |
| A1                                                 |                                                                                                    |
|                                                    |                                                                                                    |
| 1                                                  | A B C D E F G H I J K L M N O P Q R                                                                                                    |
| 2                                                  | Datte 2021-06-02                                                                                                    |
| 3                                                  | SALSIFY Wester 20                                                                                                    |
| -4                                                 | Pays d'uti 250 France                                                                                                    |
| 6                                                  |                                                                                                    |
| 0                                                  |                                                                                                    |
| '                                                  | Félicitations !                                                                                                    |
| 8                                                  | Vous venez de générer la matrice Excel Alkemics.                                                                                                    |
| 10                                                 |                                                                                                    |
| 11                                                 | Instructions:                                                                                                    |
| 12                                                 |                                                                                                    |
| 13                                                 | Ne pas supprimer cet onglet.                                                                                                    |
| 14                                                 | Ne supprimer aucune ligne.                                                                                                    |
| 15                                                 | Ne supprimer aucune colonne.                                                                                                    |
|                                                    | Les lignes 1 à 7 vous donne des indications sur le remplissage des données.                                                                                                    |
| 16                                                 | Vous devez remplir vos informations dans chacun des onglets avant d'importer ce fichier sur la plateforme Alkemics.                                                                                                    |
| 16<br>17                                           | Pour saisir plus d'une valeur pour un attribut répétable, dupliquer les colonnes.                                                                                                    |
| 16<br>17<br>18                                     |                                                                                                    |
| 16<br>17<br>18<br>19<br>20                         |                                                                                                    |
| 16<br>17<br>18<br>19<br>20<br>21                   |                                                                                                    |
| 16<br>17<br>18<br>19<br>20<br>21<br>22             |                                                                                                    |
| 16<br>17<br>18<br>19<br>20<br>21<br>21<br>22<br>23 | Pour vous accompanner, vous pouver timourer une documentation as à pas au lien sulvant :                                                                                                    |
| 16<br>17<br>18<br>19<br>20<br>21<br>21<br>22<br>23 | Pour vous accompanes, vous posses trouver une documentation pas à pas au llen suivant :                                                                                                    |
| 16<br>17<br>18<br>19<br>20<br>21<br>22<br>23       | Pour voia accondennet voia poivet thouer une documentation ass à pas au lien sulvant :<br>+                                                                                                    |

Astuce : remarquez l'onglet "Introduction" qui vous donne les instructions à respecter pour le bon remplissage de la matrice !

- Notez que pour les produits déjà créés dans votre catalogue SupplierXM il n'est pas nécessaire de renseigner de nouveau chaque information, mais seulement :
  - Le GTIN : c'est la clé de lecture qui permet au module d'import SupplierXM d'associer les informations renseignées au bon produit.
  - Les emballages : sans ces informations, Citeo Guide du tri ne pourra pas proposer la bonne consigne de tri aux consommateurs pour vos produits
- Une fois terminé, sauvegardez votre matrice d'import au format .xlsx puis passez à la section suivante pour l'import de vos données.

# Importer vos données produits via un fichier Excel

#### Importez vos données

|                                                                                               |                                                    | 1                                                     |             |
|-----------------------------------------------------------------------------------------------|----------------------------------------------------|-------------------------------------------------------|-------------|
| Men catalogue Reporting                                                                       | Tanifs et conditions Le Réseau produits<br>a Excel | lapora                                                | I App store |
| Générez un modèle Excel Alkemics     Remplissez vos données     Ré-importer le fichier rempli | O Cénérer le madèle                                | Besoin d'aide ?<br>Suivez notre guide étape par étape |             |
|                                                                                               |                                                    |                                                       |             |
|                                                                                               |                                                    |                                                       |             |
|                                                                                               |                                                    |                                                       |             |
|                                                                                               |                                                    |                                                       |             |
|                                                                                               |                                                    | _                                                     |             |

#### Depuis l'onglet "Imports" 1

- 1. Cliquez sur « Importer un fichier » (2)
- 2. Déposez votre matrice Excel dans l'encadré en pointillés
- 3. Cliquez sur "Import"
- Remarquez l'icône de chargement sous la ligne "Produits importés" de votre historique des imports. Une fois terminé, retrouvez le nombre de produits importés ainsi que le nombre de produits rejetés. Pour afficher votre rapport d'erreur et connaître les informations à corriger, cliquez sur l'icône ci-après : 3

Cliquez alors sur **le lien hypertexte qui s'affiche** dans la fenêtre qui s'ouvre pour télécharger le fichier contenant uniquement vos produits en erreur. Corrigez votre matrice et ré-importez-la en cliquant sur l'icône **1 3** 

| Historique des imports<br>Fichier importé | Utilisateur              | Date           | Produits importés | Produits rejetés | Actions |
|-------------------------------------------|--------------------------|----------------|-------------------|------------------|---------|
| Demo - Module _Imports_xlsx               | cremy+demo1@alkemics.com | 4 janvier 2021 | -                 | © 2              | B±      |
|                                           |                          |                |                   |                  |         |

## 5. Nomenclature Citeo : comment catégoriser vos emballages ?

#### **Exemple 1 - Yaourts**

Décomposez votre produit par élément d'emballage : est considéré comme « élément » tout composant de l'emballage qui peut être séparé du produit lors de sa consommation ou de son utilisation (éléments qui sont mentionnés dans l'info-tri).

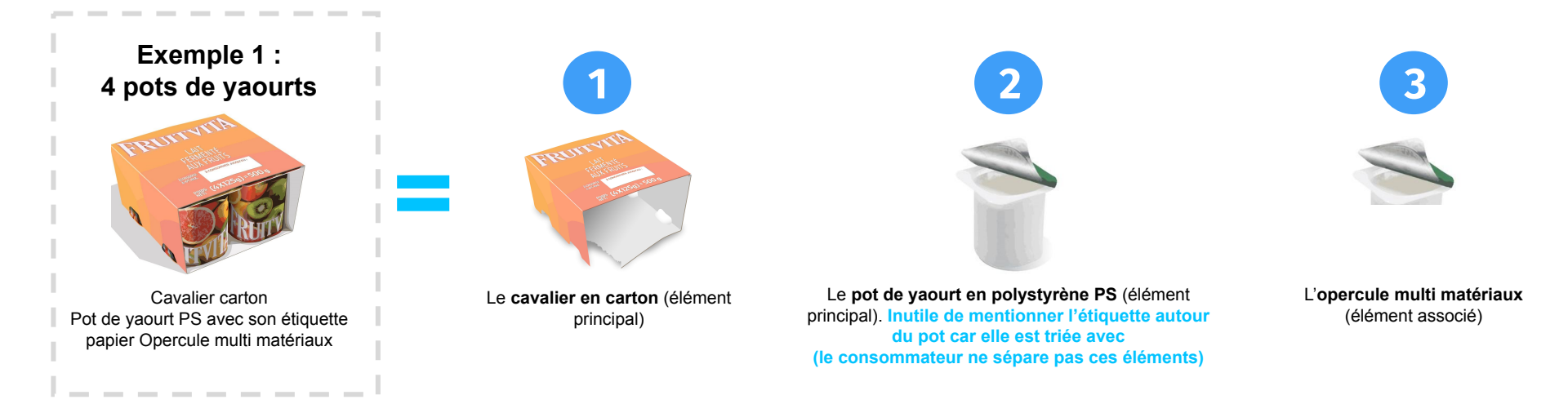

(Pensez GESTE DE TRI : Si un élément associé comme une étiquette se trie avec l'élément principal, ne le mentionnez pas) Département Communication, Mobilisation & RSE de Citeo – Août 2021

#### **Exemple 2 – Flacons**

Pour les flacons indiquez leur particularité (Spray, pompe, bille...) comme un élément d'emballage à part entière >> l'appli Guide du tri se chargera de restituer un seul élément d'emballage au consommateur : Flacon-pompe

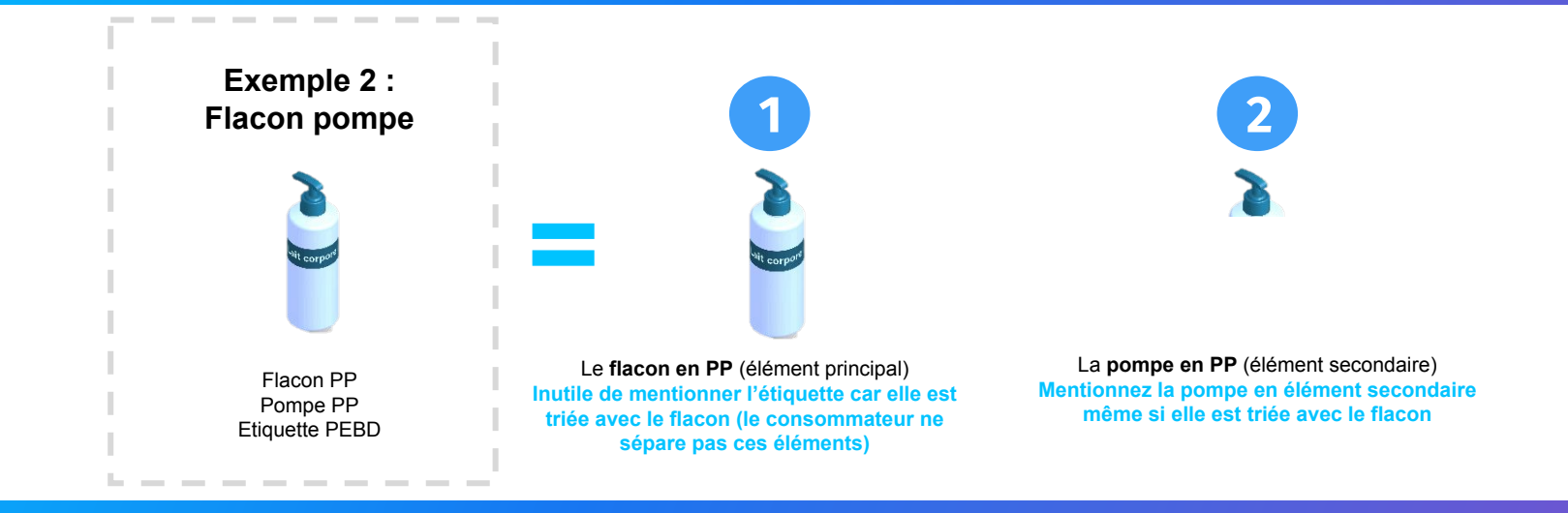

#### **Exemple 3 - Appareils électroniques**

Décomposez votre produit par élément d'emballage trié (Attention, pensez GESTE DE TRI : Si un élément associé comme une étiquette se trie avec l'élément principal, ne le mentionnez pas)

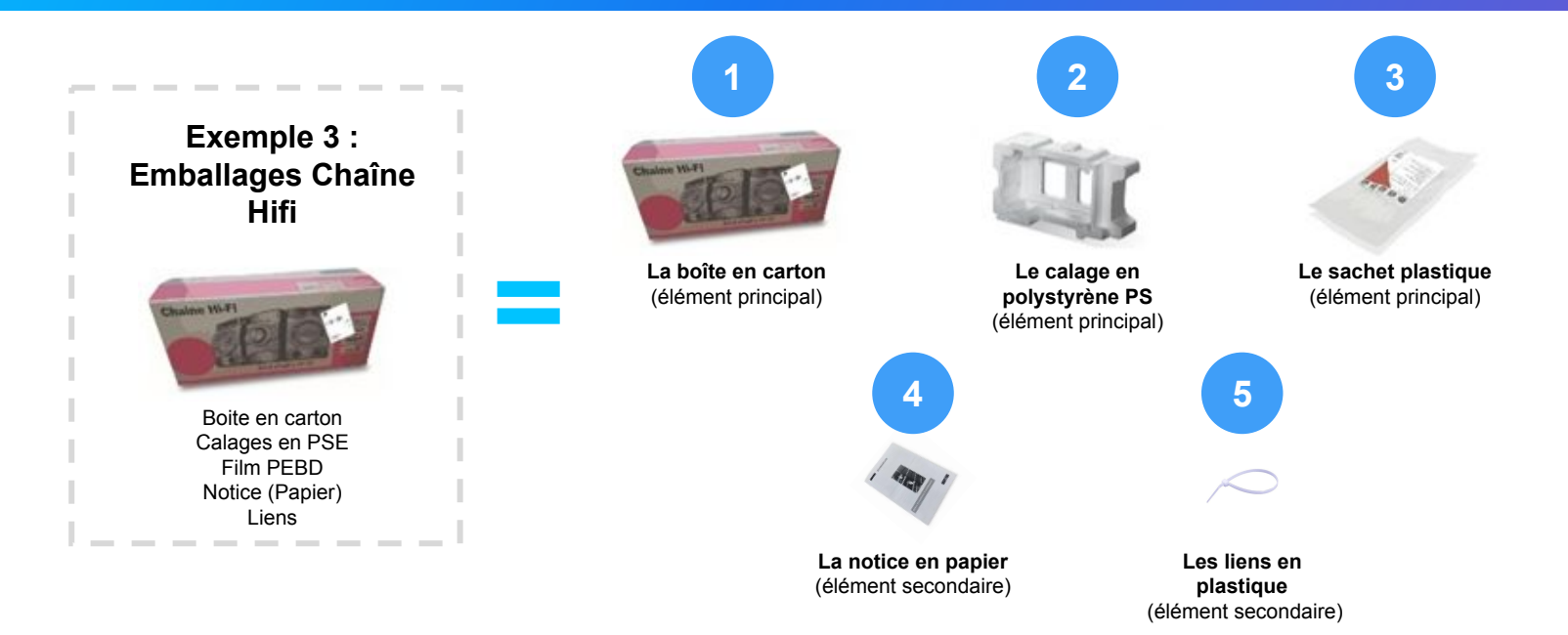

| Elément d'emballage | Libellé                                       |
|---------------------|-----------------------------------------------|
|                     | Aérosol                                       |
|                     | Ailettes (de pansement, serviette hygiénique) |
|                     | Ampoule (de médicament)                       |
|                     | Applicateur (de tampon)                       |
|                     | Attache, lien                                 |

| Elément d'emballage | Libellé               |
|---------------------|-----------------------|
|                     | Bac                   |
|                     | Bag in Box (Outre)    |
|                     | Bague d'inviolabilité |
|                     | Bandelette            |
|                     | Baril                 |

| Elément d'emballage |   |    |  |  | Libellé     |
|---------------------|---|----|--|--|-------------|
|                     | F |    |  |  | Barquette   |
|                     |   |    |  |  | Bâtonnet    |
|                     |   |    |  |  | Bec verseur |
| E A                 |   |    |  |  | Berlingot   |
|                     |   | C) |  |  | Bidon       |

| Elément d'emballage | Libellé       |
|---------------------|---------------|
| Ē                   | Bille         |
|                     | Blister/Coque |
|                     | Bobine        |
|                     | Bocal         |
|                     | Boîte         |

| Elément d'emballage | Libellé                              |
|---------------------|--------------------------------------|
|                     | Boîte de Fard à paupières ou à joues |
|                     | Bol                                  |
|                     | Bonbonne                             |
|                     | Bouchon                              |
|                     | Bouchon brosse/pinceau               |

| Elément d'emballage                      | Libellé                       |
|------------------------------------------|-------------------------------|
|                                          | Bouteille                     |
|                                          | Brique alimentaire            |
|                                          | Buvard                        |
| a la la la la la la la la la la la la la | Cagette                       |
|                                          | Cales (Coin, coussin, papier) |

| Elément d'emballage | Libellé             |
|---------------------|---------------------|
|                     | Canette             |
| TIT                 | Capsule             |
| BB<br>BB            | Capsule de café/thé |
|                     | Capuchon/Capot      |
| $\hat{\mathcal{A}}$ | Cartouche de gaz    |

| Elément d'emballage | Libellé                         |
|---------------------|---------------------------------|
|                     | Cartouche d'encre (stylo plume) |
|                     | Casier                          |
|                     | Cavalier                        |
|                     | Cintre                          |
| P                   | Coiffe                          |

| Elément d'emballage          | Libellé                         |
|------------------------------|---------------------------------|
|                              | Collerette                      |
| $\square  \widehat{\forall}$ | Cornet                          |
| $60 \pm 00 \pm 0$            | Couvercle                       |
|                              | Couverts (Baguette, Fourchette) |
|                              | Cubitainer                      |

| Elément d'emballage | Libellé                         |
|---------------------|---------------------------------|
| $\mathbf{E}$        | Dose individuelle               |
| ( The Ball          | Emballage sous-vide (Skin-pack) |
|                     | Embout applicateur              |
|                     | Enveloppe                       |
|                     | Enveloppe à bulles              |

| Elément d'emballage | Libellé                 |
|---------------------|-------------------------|
|                     | Etiquette               |
|                     | Étui (Ecrin, Fourreau…) |
|                     | Fenêtre                 |
|                     | Feuille                 |
| PATE BRISE          | Feuille de cuisson      |

22

| Elément d'emballage | Libellé |
|---------------------|---------|
|                     | Filet   |
|                     | Film    |
|                     | Flacon  |
|                     | Fût     |
|                     | Gobelet |

| Elément d'emballage | Libellé      |
|---------------------|--------------|
|                     | Gourde       |
|                     | Grand carton |
|                     | Housse       |
| ET.                 | Inhalateur   |
|                     | Intercalaire |

| Elément d'emballage | Libellé   |
|---------------------|-----------|
| 8                   | Languette |
|                     | Malette   |
|                     | Manchon   |
| A                   | Muselet   |
|                     | Notice    |

| Eléme | nt d'en | nballa   | ige | Libellé              |
|-------|---------|----------|-----|----------------------|
| Â     | P)      | <u>S</u> |     | Opercule             |
|       |         |          |     | Paille               |
|       | B       |          |     | Panier               |
|       |         |          |     | Papier bulle         |
|       |         |          |     | Paquet de cigarettes |

| Elément d'emballage | Libellé                         |
|---------------------|---------------------------------|
|                     | Pinceau (Cosmétique, Cuisine)   |
|                     | Pistolet/Spray                  |
|                     | Plaquette (comprimés, géllules) |
|                     | Plat (Moule, Assiette…)         |
|                     | Plateau                         |

| Elément d'emballage | Libellé                      |
|---------------------|------------------------------|
|                     | Poche                        |
|                     | Pompe                        |
|                     | Pot                          |
|                     | Présentoir (Socle, Chevalet) |
| 2                   | Rouleau (Mandrin)            |

| Elément d'emballage | Libellé        |
|---------------------|----------------|
|                     | Sac            |
|                     | Sachet         |
|                     | Seringue       |
|                     | Stylo Eyeliner |
|                     | Tonnelet       |

| Elément d'emballage |  |                 | Libellé     |
|---------------------|--|-----------------|-------------|
|                     |  | $(\mathcal{P})$ | Tube        |
|                     |  |                 | Tube à vis  |
|                     |  |                 | Tube souple |

#### Matériaux

Acier

Aluminium

Bois

Céramique / Grès

Etain

Liège

Métal

#### Matériaux

Papier-carton

Papier

Textile

Verre

| Matériaux          |
|--------------------|
| PE                 |
| PEBD               |
| PEHD               |
| PET CLAIR          |
| PET FONCE / COLORE |
| PLA                |
| PP                 |

| Matériaux       |  |
|-----------------|--|
| PS              |  |
| PVC             |  |
| Autre plastique |  |

## **Besoin d'aide ?**

## Rendez-vous sur le **Centre d'aide** à votre disposition sur la plateforme !

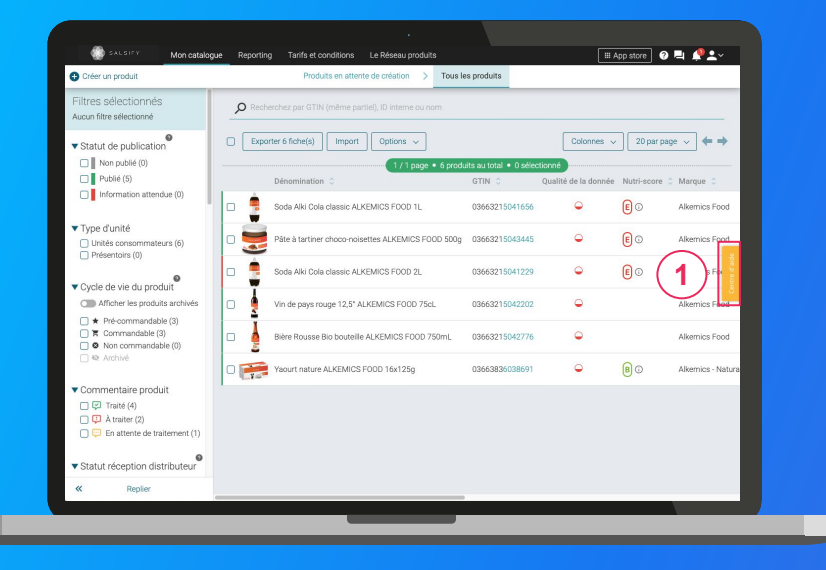

## Vous avez des questions supplémentaires?

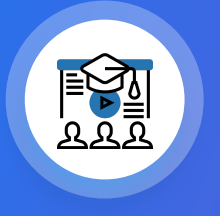

Les formations en ligne (inscrivez-vous <u>ici</u>)

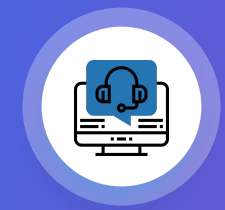

Le service support help.sxm@salsify.com